本文將說明遠端撥入使用者如何利用 OpenVPN 撥入 Vigor 路由器 · 動作分為 A 和 B 兩大步驟 · A 於 Vigor 路由器端建立 VPN 帳號 · B 於電腦或手機端使用 OpenVPN Connect 軟體新增 VPN 設定檔並 連線。

# 步驟A

1. 登入 Vigor 路由器後點選[VPN > 基本設定],切換上方分頁籤至 OpenVPN,將服務調整為啟用,憑 證來源選擇為由路由器產生憑證,並點選產生。

| VPN / General Setup        |                                                                |
|----------------------------|----------------------------------------------------------------|
| General Setup              |                                                                |
| IPsec WireGuard C          | DpenVPN                                                        |
| Enabled                    |                                                                |
| OpenVPN Server Setup       |                                                                |
| UDP Enabled                |                                                                |
| UDP Port                   | 1194                                                           |
| TCP Enabled                |                                                                |
| TCP Port                   | 1194                                                           |
| Cipher Algorithm           | AES-256-CBC $\checkmark$                                       |
| HMAC Algorithm             | SHA256 V                                                       |
| Certificate Authentication |                                                                |
| Certificate Source         | Select from Existing Certificates Router Generate Certificates |
| 6 - 10 - 1                 | Generate                                                       |

#### 2. 確認成功產生憑證後點選套用設定。

VPN / General Setup

| General Setup              |                                               |                   |
|----------------------------|-----------------------------------------------|-------------------|
| TCP Port                   | 1194                                          |                   |
| Cipher Algorithm           | AES-256-CBC 🗸                                 |                   |
| HMAC Algorithm             | SHA256 V                                      |                   |
| Certificate Authentication |                                               |                   |
| Certificate Source         | Select from Existing Certificates Router Gene | rate Certificates |
|                            | Generate                                      |                   |
| Server Certificate         | OpenVPN_Default_server                        |                   |
| Client Certificate         | OpenVPN_Default_client                        |                   |
| Trust Certificate          | OpenVPN_Default_CA                            |                   |
| More settings $\checkmark$ |                                               |                   |
| Listen on Interface        |                                               |                   |
| Accept VPN Connections on  | All Interfaces Specified Interface            |                   |
| Cancel Apply               |                                               |                   |

3. 左側選單點選[VPN > 遠端撥入使用者],點選新增帳號設定檔。

| VPN / Teleworker VPN |                                  |       |      |        |              |                      |  |
|----------------------|----------------------------------|-------|------|--------|--------------|----------------------|--|
| Teleworker VPN       |                                  |       |      |        |              |                      |  |
| + Add                | + Add 📚 OpenVPN Config Generator |       |      |        |              |                      |  |
| Source               | Username                         | Usage | Role | Status | Group Policy | Allow Login from WAN |  |
|                      |                                  |       |      |        |              | No Records Found!    |  |

4. 依序輸入要創建的使用者名稱和使用者密碼,將帳號分頁籤切換為遠端撥入使用者 VPN,並調整為啟用,閒置逾時修改為0秒。

| VPN / Teleworker VPN     |                |                                                                                         |
|--------------------------|----------------|-----------------------------------------------------------------------------------------|
|                          |                |                                                                                         |
|                          |                | <b>1</b>                                                                                |
| Username 🕕               | draytekk       |                                                                                         |
| Usage                    | IAM User Ro    | outer Management                                                                        |
|                          | Note: IAM User | r: Permits user authentication for VPN, RADIUS, 802.1X, USB, and IAM, but not for route |
|                          | Router M       | lanagement: Enables router management access while disabling VPN, RADIUS, 802.1X        |
| Password ①               | •••••          | ©                                                                                       |
| General Teleworker VPN   |                |                                                                                         |
|                          | -              |                                                                                         |
| General                  |                |                                                                                         |
| Enable Teleworker VPN    |                |                                                                                         |
| Idle Timeout (Seconds) 🛈 | 0              |                                                                                         |
| VPN Schedule             | Always On      | Scheduled On                                                                            |
| Download SmartVPN Client | Download Sma   | artVPN Client                                                                           |
| Allowed VPN Protocols    |                |                                                                                         |
| Cancel Apply             |                |                                                                                         |

### 5. 允許撥入的 VPN 類型將 OpenVPN 調整為啟用,撥入後配發 IP 預設選擇為 LAN1,再點選套用設定。

| VPN / Teleworker VPN     |                          |
|--------------------------|--------------------------|
|                          |                          |
| VPN Schedule             | Always On Scheduled On   |
| Download SmartVPN Client | Download SmartVPN Client |
| Allowed VPN Protocols    |                          |
| IPsec                    |                          |
| OpenVPN                  |                          |
| WireGuard                |                          |
| Security                 |                          |
| Specify VPN Peer         |                          |
| Local IP Assignment      |                          |
| Assign IP By             | LAN DHCP Static IP       |
| Assign IP from           | [LAN] LAN1 V             |
| Assign DNS By            | LAN DHCP Static DNS      |
| Cancel Apply             |                          |

# 6. 左側選單點選[VPN > 遠端撥入使用者],點選產生 OpenVPN 設定檔,此設定檔主要提供給手機或電 腦客戶端裝置連線使用,所有帳號都會共用此設定檔。

| VPN / Teleworker VPN |                |                |      |        |              |                      |                     |               |          |  |
|----------------------|----------------|----------------|------|--------|--------------|----------------------|---------------------|---------------|----------|--|
| Telewor              | Teleworker VPN |                |      |        |              |                      |                     |               |          |  |
| + Add                | 😪 OpenVPN C    | onfig Generate | or   |        |              |                      |                     |               | S        |  |
| Source               | Username       | Usage          | Role | Status | Group Policy | Allow Login from WAN | Created Time        | Last Login at | Last Log |  |
| Internal             | draytekk       | IAM User       | None | Active | None         | Disable              | 2024-11-25 14:49:45 |               |          |  |
|                      |                |                |      |        |              |                      |                     |               |          |  |

## 7. 選擇要連入的 WAN 介面和 IP, 匯出設定檔形式選擇為下載 ZIP 壓縮檔, 再點選下載設定檔, 點選後 瀏覽器會彈出下載視窗, 點選保留儲存, 如未看到請檢查瀏覽器權限, 是否被瀏覽器阻擋。

| /web/#/app/VPN/TELEWORKEF         | R_VPN?d=1732501268262            |            | Q                           | ☆ ♥           | 1 L        |
|-----------------------------------|----------------------------------|------------|-----------------------------|---------------|------------|
|                                   |                                  |            | v2136_client.ov<br>已封鎖不安全的下 | on 保<br>載內容   | 留 >        |
| OpenVPN Config Generator          |                                  |            | ×                           |               | T Reset    |
| N<br>Specify Server URL by        | WAN IP DDNS Profile Custom URL   |            |                             |               |            |
| WAN IP                            | [WAN] WAN1 (Hinet) 🗸             |            |                             | Search        |            |
| ie                                | [WAN IP]( WAN1 )100.100.100.10 ~ |            | ist Login at                | Last Login IP | Option     |
| a<br>Set VPN as Default Gateway   |                                  |            |                             |               | 🖉 Edit 🏻 🏦 |
| Transport Protocol                | UDP v                            |            |                             |               |            |
| Auto Dial Out                     |                                  |            |                             |               |            |
| Cache password for auto reconnect |                                  |            |                             |               |            |
| UDP Ping                          |                                  |            |                             |               |            |
| UDP Ping Exit                     |                                  |            |                             |               |            |
| Export Configuration by           | Email to Users Download zip file |            |                             |               |            |
| Download Configuration            | Download Configuration           |            |                             |               |            |
|                                   |                                  | Close Appl | ly                          |               |            |

| OpenVPN Config Generator          |                                     | × |
|-----------------------------------|-------------------------------------|---|
| Specify Server URL by             | WAN IP DDNS Profile Custom URL      |   |
| WAN IP                            | [WAN] WAN1 (Hinet) $\smallsetminus$ |   |
|                                   | [WAN IP]( WAN1 )100.100.100.10 \/   |   |
| Set VPN as Default Gateway        |                                     |   |
| Transport Protocol                | UDP v                               |   |
| Auto Dial Out                     |                                     |   |
| Cache password for auto reconnect |                                     |   |
| UDP Ping                          |                                     |   |
| UDP Ping Exit                     |                                     |   |
| Export Configuration by           | Email to Users Download zip file    |   |
| Download Configuration            | Download Configuration              |   |
|                                   | Close                               |   |

9. 請將步驟 7 下載的\*.ovpn 檔案拷貝到所要連線的手機或電腦客戶端。

# 步驟B

1. 請至 OpenVPN 官方網站 https://openvpn.net 下載(或 App Store/Google Play)客戶端連線軟體 OpenVPN Connect 並安裝, OpenVPN Connect 支援 Windows / MacOS / iPhone / Android 等平台。

2. 執行 OpenVPN Connect 軟體,切換至 FILE 分頁,點選 BROWSE 去選擇剛才 Router 端所產生的 \*.ovpn 設定檔。

| Oper | VPN Connect                                                   |                                            | - X      |
|------|---------------------------------------------------------------|--------------------------------------------|----------|
|      | Import F                                                      | Profile                                    | <b>Î</b> |
|      | URL                                                           | FILE                                       |          |
|      | Drag and drop to uple<br>You can import <mark>only o</mark> r | oad .OVPN profile.<br>ne profile at a time | ÷.       |
|      | .ovp                                                          | N                                          |          |
|      | BROW                                                          | SE                                         |          |
|      |                                                               |                                            |          |

3. 匯入設定後勾選 Save password 並輸入所要連線的 VPN 帳號和密碼,再點選 CONNECT 連線。

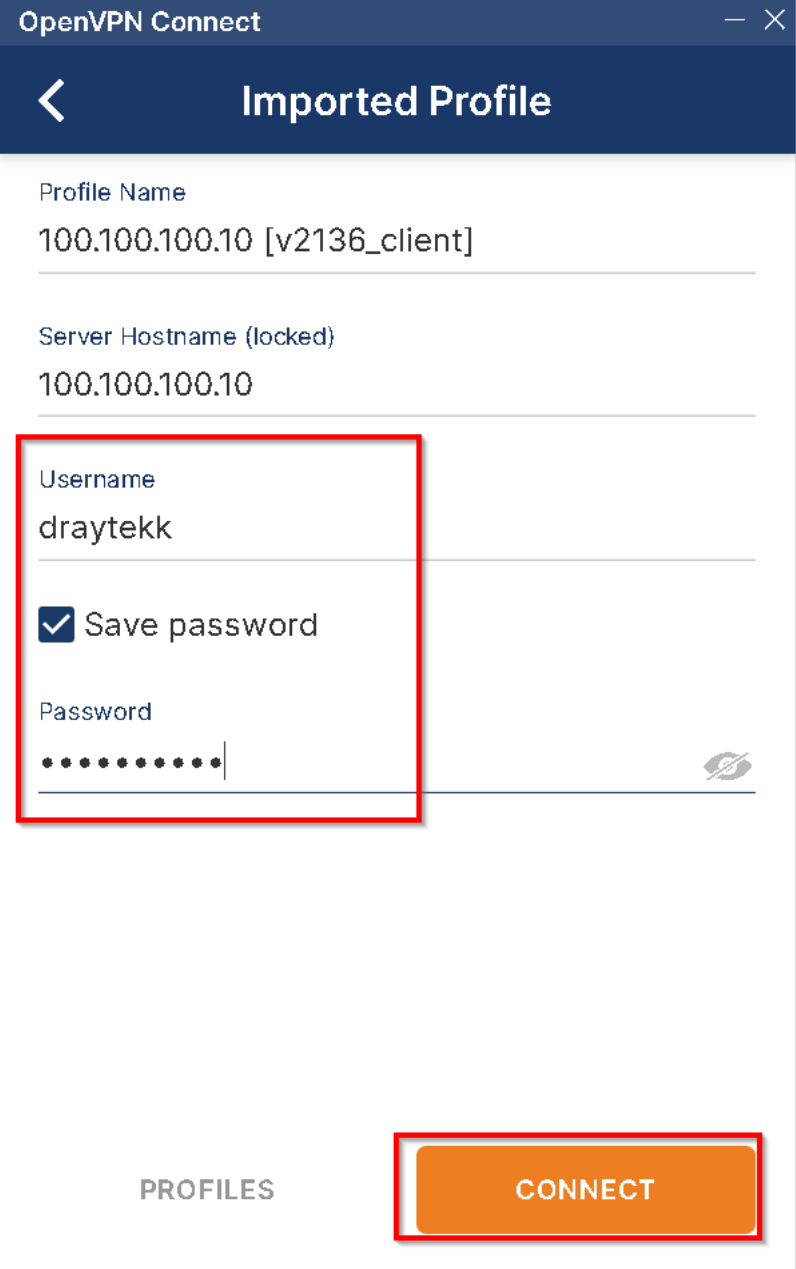

4. 顯示 OpenVPN 已成功建立連線。

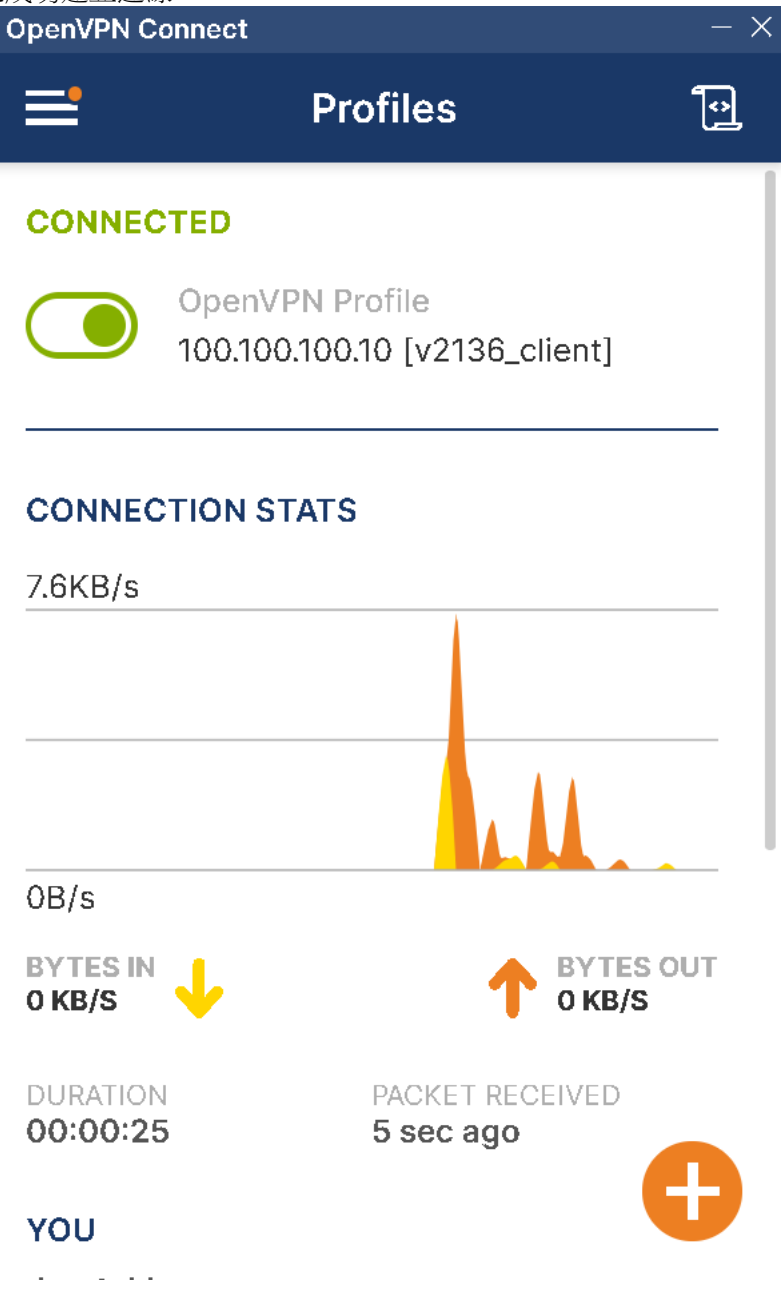